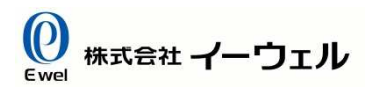

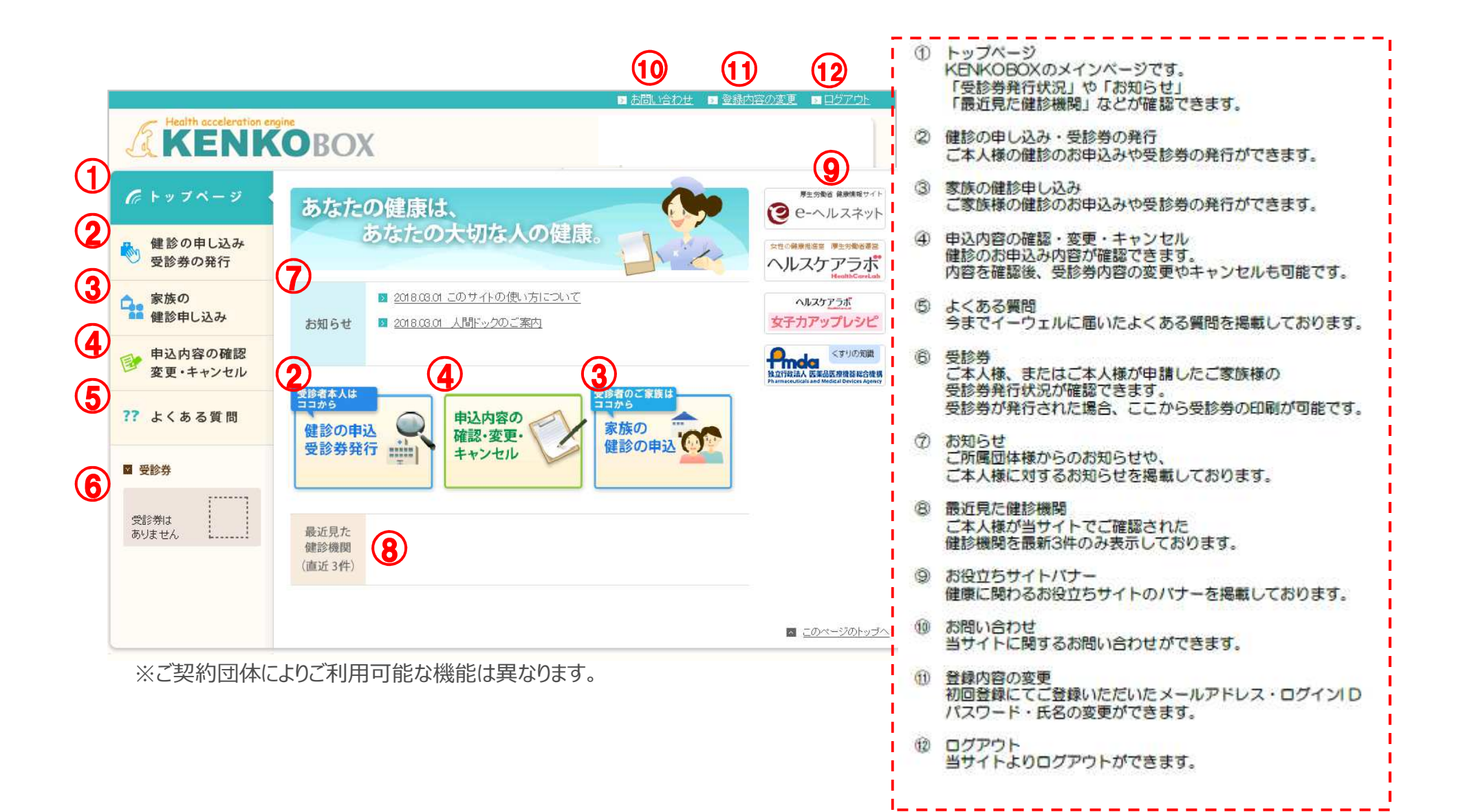

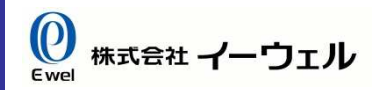

**専用WEBサイト『KENKOBOX』**(<u>https://www.kenkobox.jp/</u>)にアクセスし、 以下の手順で初回登録をしてください。

#### 【初回登録方法】

①『KENKOBOX』にアクセスし、「はじめてご利用の方はこちら」をクリックする。

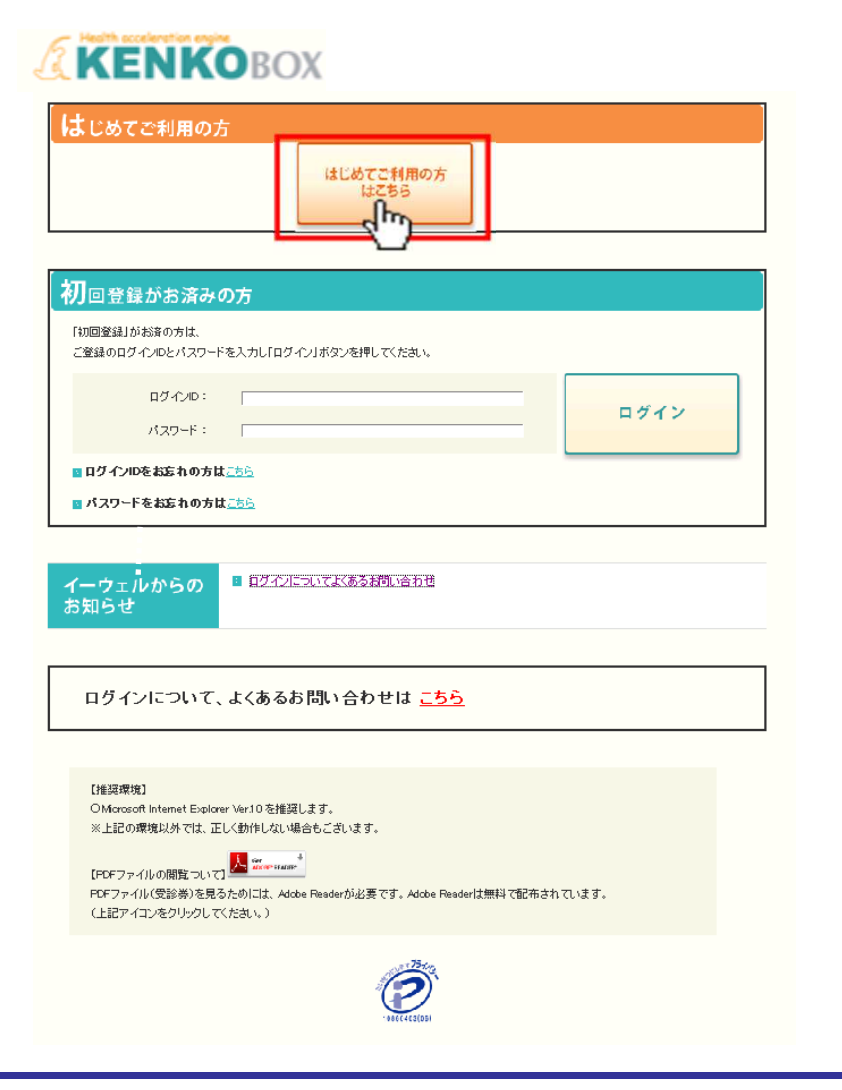

#### ※『KENKOBOX』はスマートフォンからもご利用いただけます。 下記のQRコードを読み込み、アクセスしてください。

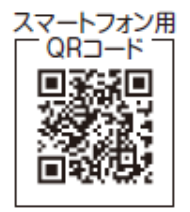

#### 【初回登録方法】

②ご本人情報を入力し、「次へ」をクリックする。

#### ●入力必須項目

- ・漢字氏名
- ・カナ氏名
- ・生年月日
- ・保険証記号・番号 または 従業員番号

#### 《照会ができない場合》 ※以下項目をご確認ください。

・ご本人様の情報を入力されていますか。 ご家族の方のみがご利用対象となっている場合がございます。 必ず利用対象となっているご本人様のお名前でご入力ください。

・お名前の名字(姓)が変更になっていませんか。 ご結婚などで名字が変更になった場合、旧姓でご入力をお試しください。 所属団体よりお預かりしている情報が最新でない可能性がございます。

・お名前の漢字に旧漢字(環境依存文字)が含まれていませんか。
 常用漢字に置き換えてご入力をお試しください。
 ※例: 高(高)/崎(崎)/齋(斉)/濱(浜)/稻(稲)/國(国)/など

#### ※ご確認頂いた上照会ができない場合は次ページをご覧ください。

### **KENKO**BOX

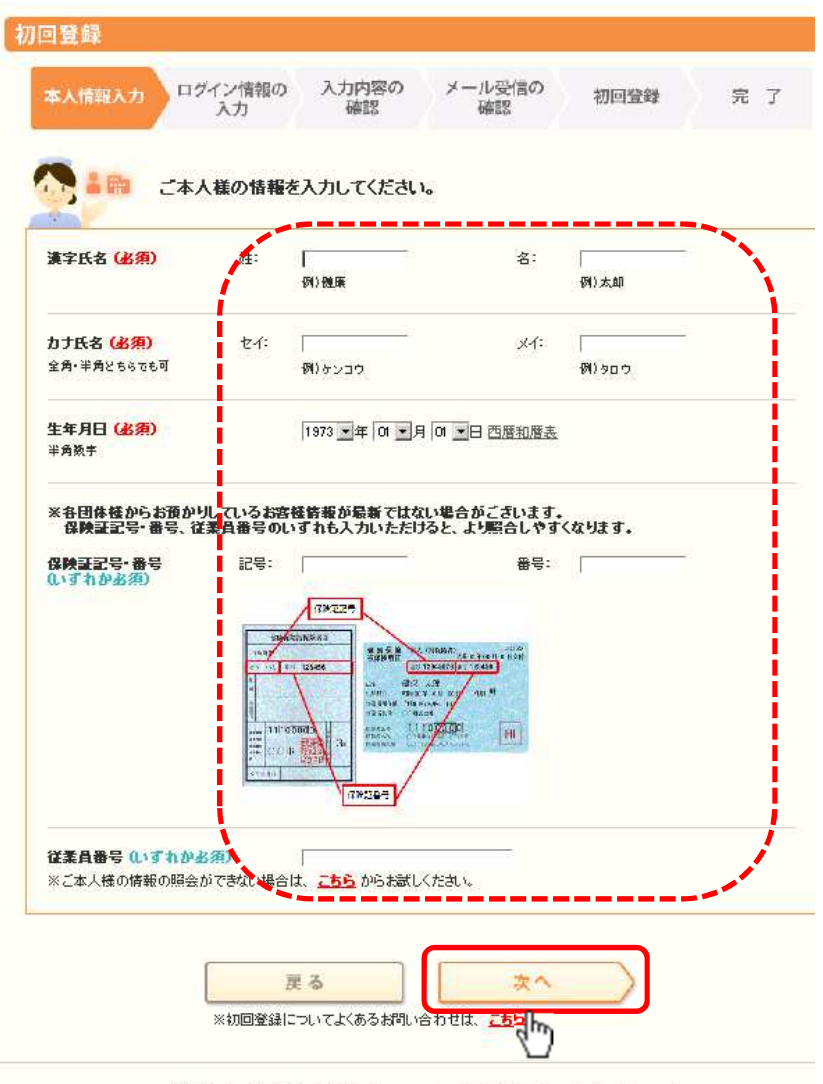

<u>企業概要</u> | 個人情報のお取り扱いについて Copyright (C) EWEL, Inc. All Rights Reserved

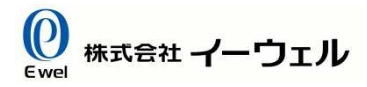

### 【初回登録方法】

Health acceleration ensine

#### 《照会ができない場合》

以下のページよりお進みいただき、必要事項をご入力ください。

| <b>(ENKO</b>                                       | BOX                         |                          |                                                                                                    |         |     |
|----------------------------------------------------|-----------------------------|--------------------------|----------------------------------------------------------------------------------------------------|---------|-----|
| 登録                                                 |                             |                          |                                                                                                    |         |     |
| K人情報入力 口?                                          | ゲイン情報の<br>入力                | 入力内容の<br>確認              | メール受信の<br>確認                                                                                                    | 初回登録    | 完 了 |
| 2 E#/                                              | 人様の情報                       | を入力してくださし                | ìo                                                                                                    |         |     |
| 真字氏名 (必須)                                          | 姓:                          | 例)健康                     | 名:                                                                                                    | 例)太郎    | _   |
| <b>りナ氏名 (必須)</b><br>全角・半角とちらでも可                    | セイ:                         | 例)ケンコウ                   | 21:                                                                                                    | (例) タロウ | -   |
| <b>主年月日 <mark>(必須)</mark><br/><sup>半角数手</sup></b>  |                             | 1973 💌 年 01 💌            | 月の一日西暦和暦書                                                                                                    | £       |     |
| ※各団体操からお預かり<br>保険証記号・番号、征<br>保険証記号・番号、征<br>いずれか必須) | ルているお酒<br>漆具番号の<br>記号:      | を経営報が最新ではな<br>いずれも入力いただ! | ない場合がございます。<br>すると、より膨合しやす<br>番号:                                                                                                    | くなります。  | _   |
|                                                    |                             |                          | AND AL AND A CON<br>TRANSFER AND<br>AND AL AND ALL<br>AND ALL<br>AND ALL |         |     |
| <b>注素員番号(いずれかえ</b><br>※ご本人様の情報の照会)                 | <mark>3須)</mark><br>ができない場合 | ಡ. <u>ವಕರಿ</u> ಶಿರಿಸಕರ   | .ください。                                                                                                    |         |     |
|                                                    |                             | してよくあるお <b>わ</b> い       | 次へ<br>合わせは、 <u>こちら</u>                                                                                                    |         |     |

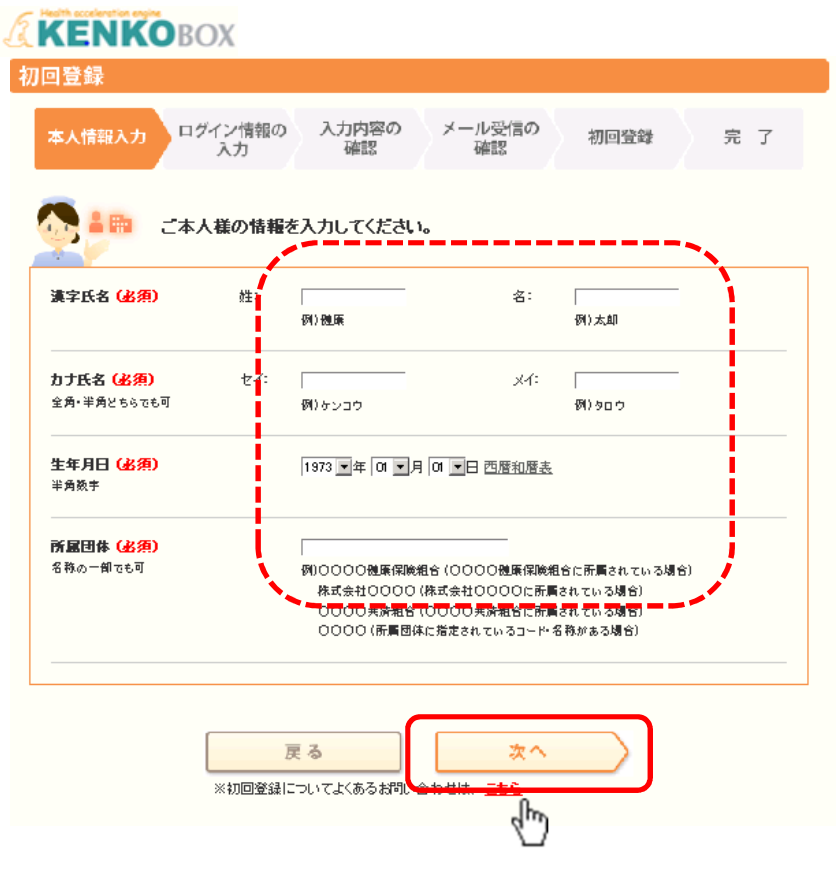

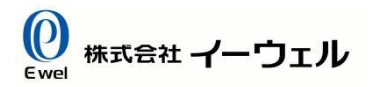

#### 【初回登録方法】

③メールアドレス、ログイン I Dとパスワードを設定し、 「入力内容の確認」を押す。

#### 《注意》

- ・ログインIDとパスワードは同一にしないでください。
- ・パスワードは「000000」「123456」等の 安易な数字の羅列では設定しないでください。
- ・ご登録者様お一人につき一つのメールアドレスが必要となり、 同一メールアドレスで複数人の登録はできません。

| KENKOBOX                                                                                        |
|-------------------------------------------------------------------------------------------------|
| 初回登録                                                                                            |
| 本人情報入力 アプイン情報の 入力内容の メール受信の 初回登録 完了                                                             |
| ご本人様の確認ができました。                                                                                  |
| 「KENKOBOX」をご利用いただくにあたり、<br>以下の項目について入力をお願いいたします。<br>※全ての項目を入力してください。                            |
| <ul> <li>通知用メールアドレス</li> <li>例 kerkio taro@ewelco.jp</li> <li>※携帯電話のメールアドレスは登録できません。</li> </ul> |
| ■ 渡田<br>メールアドレス<br>(確認用)                                                                        |
| ■ ログイハD ※通知用メールアドレスがログインIDとなります。                                                                |
| パスワード<br>※6~50文字で、半角英語・記号を使用してください。<br>※第三者に5005れない様、大切に保留してください。                               |
| <ul> <li>パスワード<br/>(確認用)</li> </ul>                                                             |
| <b>戻る</b><br>※初回登録についてよくあるお問い <u>これでは、こうつ</u>                                                   |
| 企業概要   個人情報の方取り扱いについて Copyright (C) EWEL.inc. All Rights Reserved.                              |

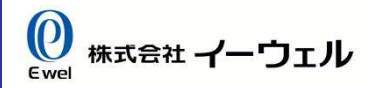

### 【初回登録方法】

④入力内容を確認し、「上記内容に同意してメール送信する」を押す。

#### **KENKO**BOX

| 刀回登録                                                                                                    |                                                                                                    |                                                                                                    |
|----------------------------------------------------------------------------------------------------|----------------------------------------------------------------------------------------------------|----------------------------------------------------------------------------------------------------|
| 本人情報入力                                                                                                    | ン情報の 入力内容の メール受信の 初回登録 完<br>内 確認 確認                                                                                                    | R 7 Health acceleration engine                                                                                                    |
| まだ、登集住売了していまり                                                                                                    | ŧ                                                                                                    |                                                                                                    |
| 以下の内容で登録いたしま<br>内容に間違いがないことも                                                                                                    | ミす。<br>とこ電量の上、手碁をを直ねてください。                                                                                                    | 初回登録                                                                                                    |
| ■ 建罕氏名                                                                                                    | 00 00                                                                                                    |                                                                                                    |
| 📕 カナ氏名                                                                                                    | 00 00                                                                                                    | 本人情報入力 ロッインにの ハカア語の 補肥 初回登録 完了                                                                                                    |
| <mark>8 生年月日</mark>                                                                                                    | 00 00                                                                                                    |                                                                                                    |
| ◎ 通知用メールアドレス                                                                                                    | 0000@0000                                                                                                    | 送信先メールアドレス: <u>〇〇〇〇@〇〇〇〇</u><br>ご登録の通知用メールアドレスにメールを送信しました。                                                                                                    |
| ■ ログイン®                                                                                                    | 0000                                                                                                    | まだ登録は完了していません。                                                                                                    |
| ■ パスワード                                                                                                    | •••••                                                                                                    |                                                                                                    |
| メールはすぐに通信されます<br>もしメールが高かない場合は、<br>・ドメイン指定使信を放定し<br>Fisericoloxyjpさドイン44<br>・メール指定使用を放定して<br>Fisharticoloxyjpすをメー・<br>差距メール規ジンド体放空<br>Fisharticoloxyjpjから通 | が、場合によっては1時間視見お時間がわかる場合がございます。<br>- 以下メール起宅をご確認ください。<br>- こいろ、→<br>部定してください。<br>こいろ、→<br>- 小楷宅してください。<br>としていろ、→<br>isinでをているメールが誤って逃取メールとなっていないかご確認ください。<br>                                                                                       | キレメールが届かない場合は、以下メール設定をご確認なださい。<br>・ドメイン指定受信を設定している。→<br>「Nerriobox」回をドメイン指定してなささい。<br>・メール指定受信を設定している。→<br>「NotWerriobox」回をメール指定してなささい。<br>・ 速態メール振り分け設定をしている。→<br>「NotWerriobox」回から送られてきているメールが誤って迷惑メールとなっていないかご確認なださい。 |
| 平緑をに際しこ入力いただを当<br>牛は他に気い、使む交が動気、<br>こでの得した個人情報は、株<br>扱いについてJ(M2ps://www.s<br>ださい。<br>■見文装サービスご利用に<br>① 株式会社イーウェルは、目<br>む個人情報を優か機関に提供<br>了                  | にした個人情報は、所属団体からの変形に基づいた現象交換サービス提供の目的(視象の<br>保健推進等を含む)に利用党します。<br>ご会社イーウェルホームページの「個人情報投鍵に関する基本方針」、「個人情報のお)<br>#www.co.gls/pt/wesr-policy/の保力、下記のとおり限り扱いますので、ご同意のうえ、お中<br>こお行 <b>ろさ人皆者の取り置い</b><br>整めの予約内容確認のため、お申込著の氏名、住所、電話書号、主年月日、所属団体等く<br>(袋します・ | の泉 ▲<br>深り<br>注<br>を含<br>・                                                                                                    |

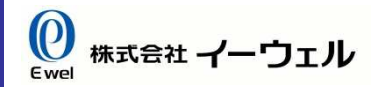

#### 【初回登録方法】

⑤ ③で入力したメールアドレスに『初回登録完了メール』が届きます。

#### 00 00様

この度は、イーウェル健康支援サービスをご利用いただきありがとうございます。

仮登録が完了いたしましたので、ご連絡いたします。 24 時間以内に以下の URL にアクセスいただき、初回登録を完了してびざい。

[URL] http://kconfir-m1-fweb:56411/common/Ticket.aspx?key=1&id=203F79CF-201C-44D9-8B85-76DA78192415

なお、ご使用のメール環境によっては、自動で URL に改行が入り、 正常にアクセスできない場合があります。 その際は、改行を取り除くことで正常にアクセスできる場合があります。

仮登録後、24時間以上経ってしまった場合は、お手数ですが、 下記の URL より再度、仮登録を行ってびざい。

https://www.kenkobox.jp

ご不明な点がございましたら下記までお問合せください。

株式会社イーウェル健康サポートセンター

kenkobox@ewel.co.jp

URL : https://www.kenkobox.jp

TEL:0570-057091

### 【初回登録方法】

⑥『初回登録完了メール』に記載されている[URL]にアクセスし、初回登録完了させる。

#### 00 00様

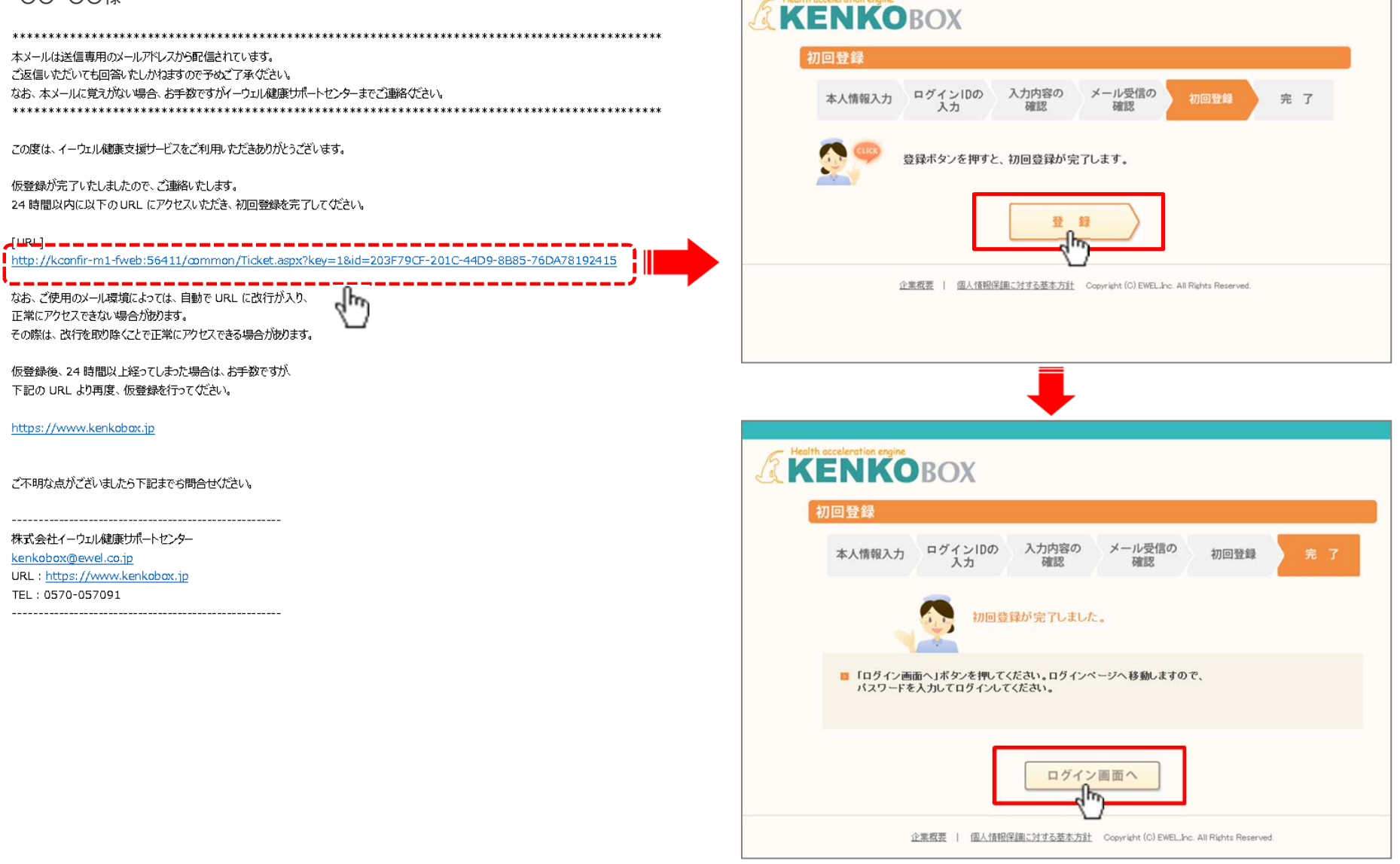

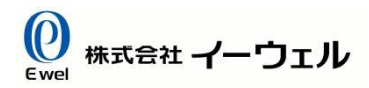

### STEP1 初回登録完了後、設定した I D・パスワードを入力し、「ログイン」を押す。

### **KENKO**BOX

| はじめてご利用の方 |                   |  |
|-----------|-------------------|--|
|           | はじめてご利用の方<br>はこちら |  |

| 初回登録がお済みの方                                                            |      |
|-----------------------------------------------------------------------|------|
| 「初回登録」がお客の方は、<br>「登録のロダイムのとパフローとちょうしょのほんにするといる場合でくたか。                 |      |
| ロダインID: 「<br>バスワード: 「                                                 | ログイン |
| <mark>雲 目ジー()+Dをおジカ の力払<u>まり⇒</u><br/>■ パスワードをお忘れの方は<u>こちら</u></mark> |      |

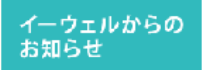

ログインについて、よくあるお問い合わせは <u>こちら</u>

【推奨環境】

OMicrosoft Internet Explorer Ver.10を推奨します。 ※上記の環境以外では、正しく動作しない場合もございます。

【PDFファイルの開覧ついて】 <mark>人 Source and PDFファイルの開覧ついて】 人 Source and PDFファイルの開覧ついて、 PDFファイル(受診券)を見るためには、Adobe Readerが必要です。Adobe Readerは無料で配布されています。 (上記アイコンをクリックしてください。)</mark>

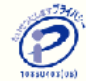

# 2.ログイン画面より「ログイン」する

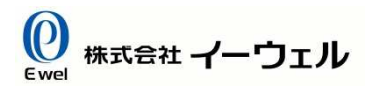

### 【IDをお忘れの場合】

トップページより以下のようにお進みください。

### **KENKO**BOX

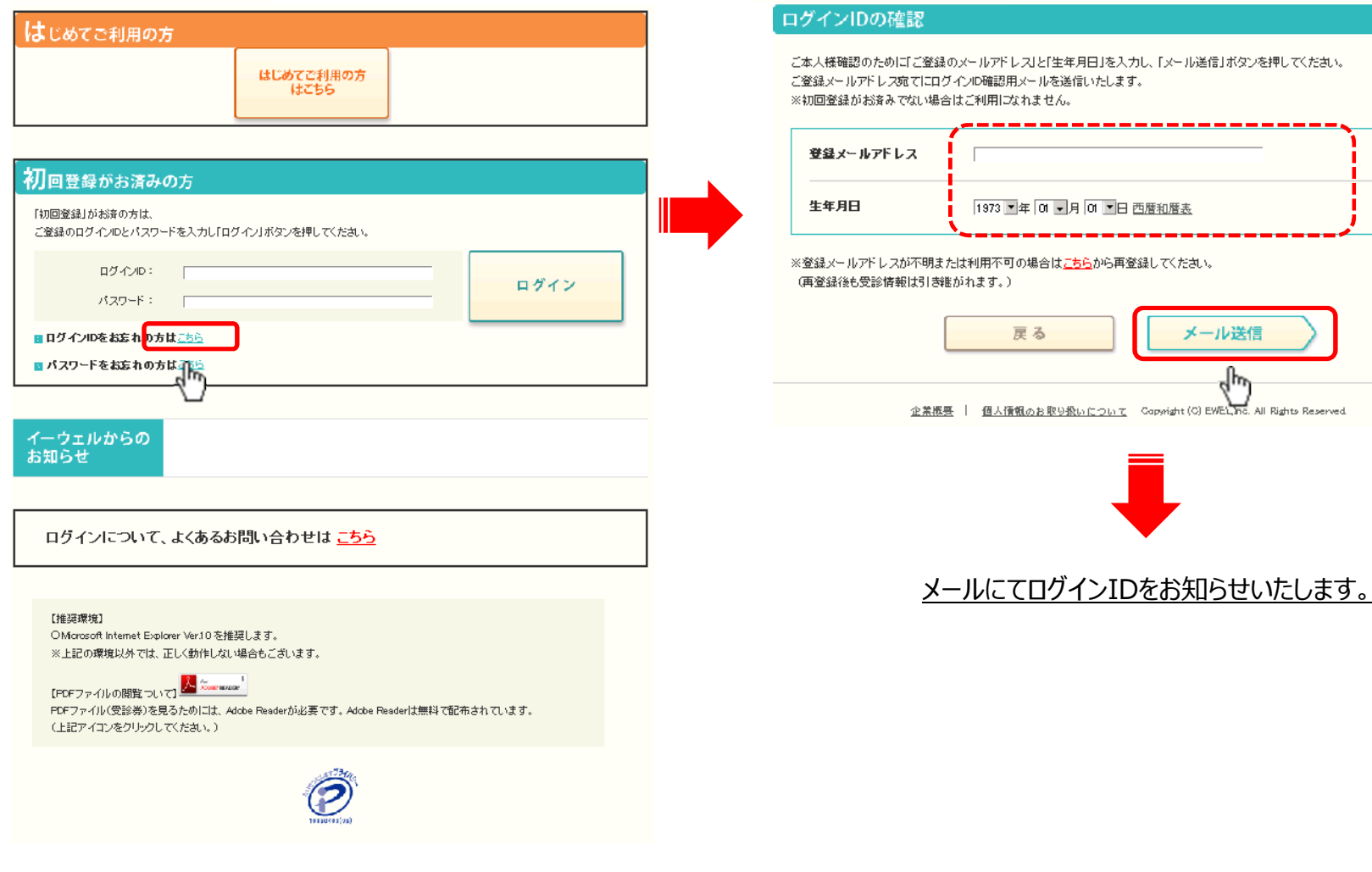

**KENKO**BOX

# 2.ログイン画面より「ログイン」する

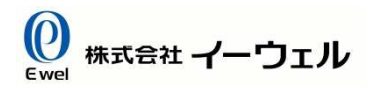

### 【パスワードをお忘れの場合】

トップページより以下のようにお進みください。

### **KENKO**BOX

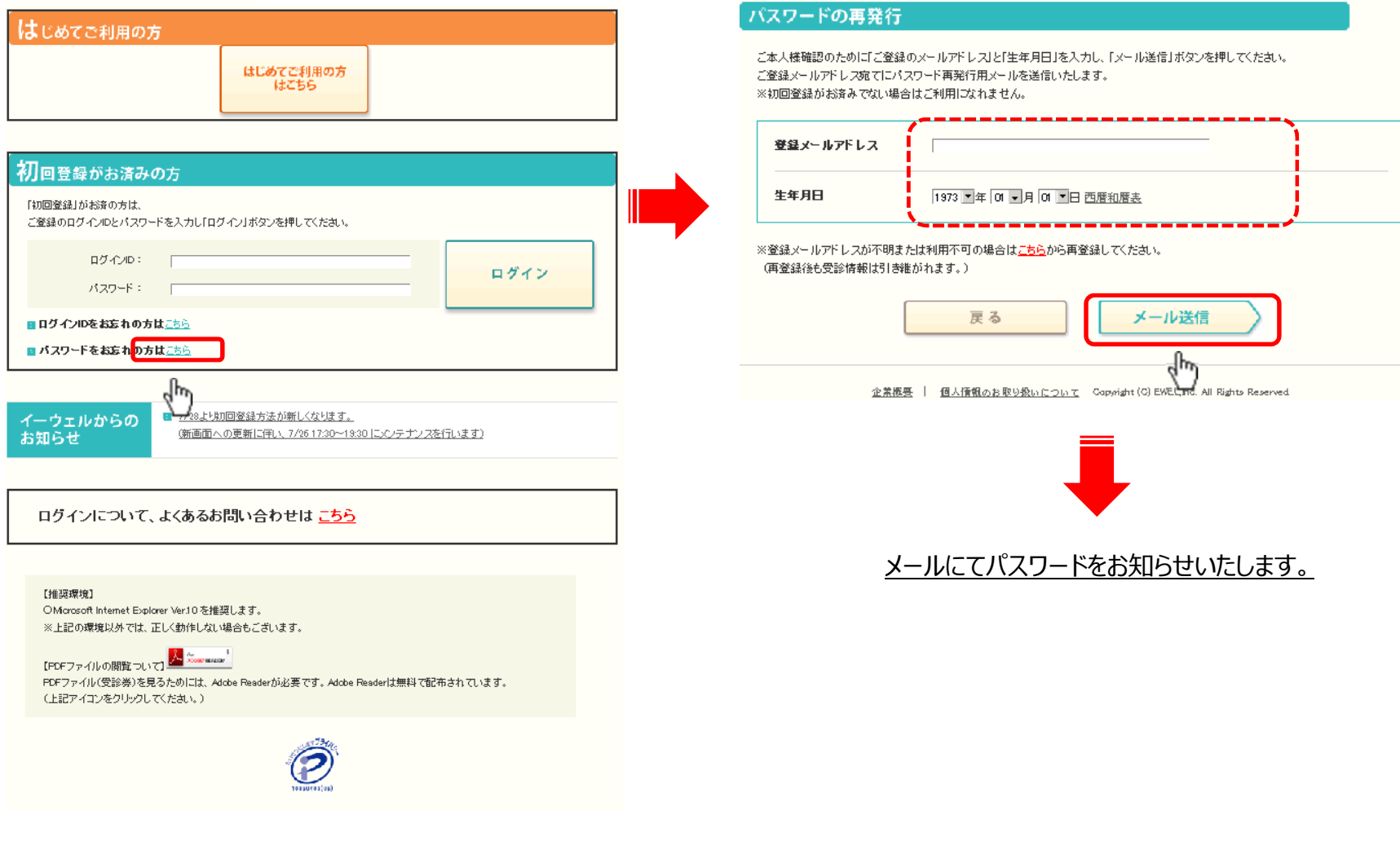

**KENKO**BOX

**0** <sup>株式会社</sup> イーウェル

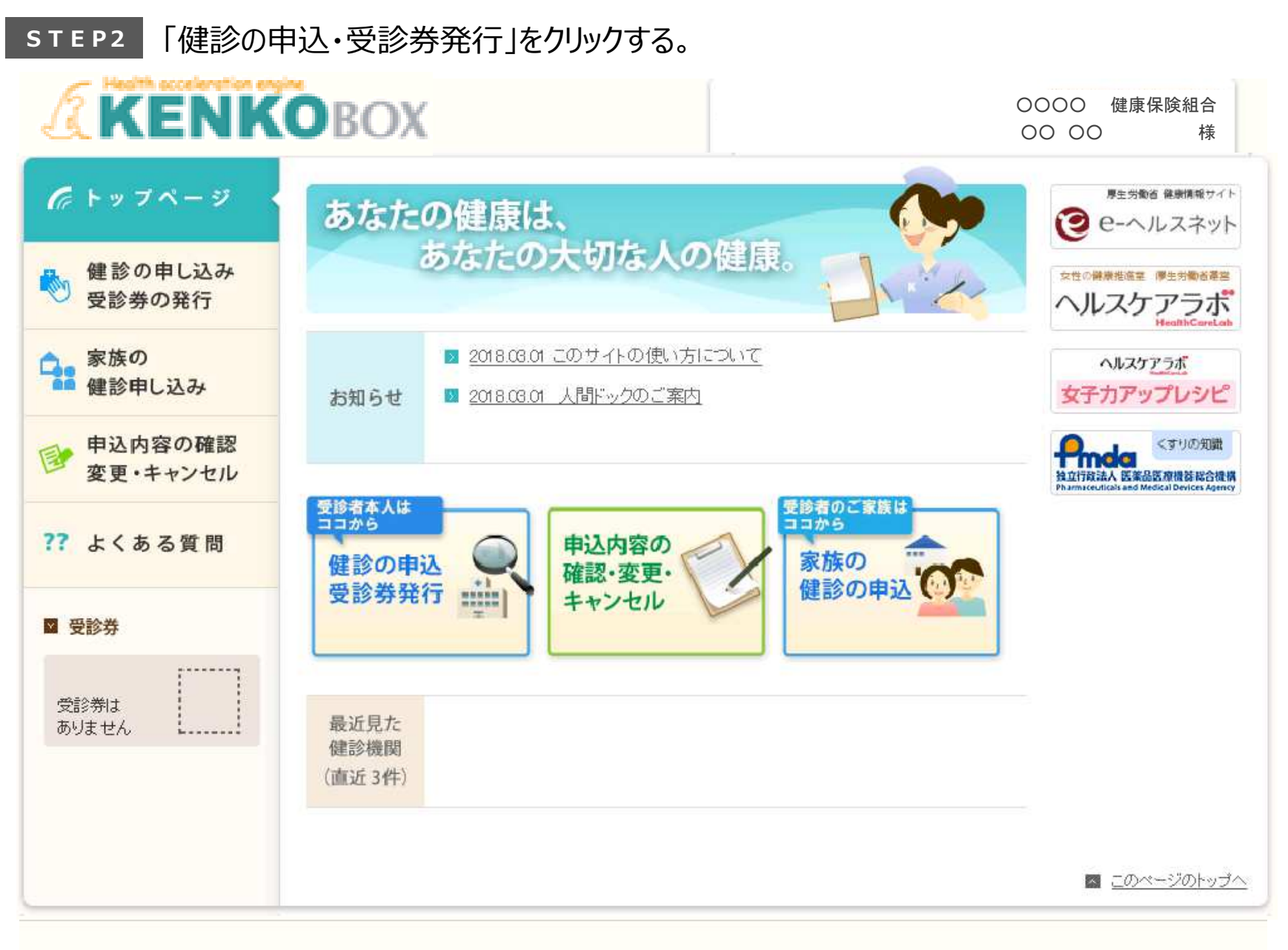

<u>企業概要</u> | 個人情報のお取り扱いについて Copyright (C) EWEL,Inc. All Rights Reserved.

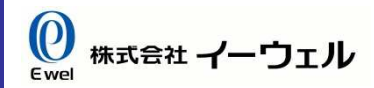

### STEP3 プルダウンで地域を選択、または健診機関名を入力し、「検索」を押す。

|                       |                       |                      | <u>&gt; お問い合わせ</u> ■     | <u> 登録内容の変更</u>      | <u>&gt; ログアウト</u> |
|-----------------------|-----------------------|----------------------|--------------------------|----------------------|-------------------|
|                       | OBOX                  |                      |                          | 0000 健<br>00 00      | 康保険組合<br>様        |
| 🌈 トップページ              | 健診機関の検索 健診機<br>申し     | 関の選択<br>し込み          | 受診券の発行                   | 完                    | 了                 |
| ● 健診の申し込み<br>受診券の発行   | こ希望の条件を入力いた           | たき、健診機関を             | 検索してください。                |                      |                   |
| 家族の<br>健診申し込み         | 🔹 都道府県 📃 🔽            | ▶ 市区町村 [             | ¥                        |                      |                   |
| ● 申込内容の確認<br>変更・キャンセル | ▶ 健診機関名 または 健診機関コート   | -                    |                          |                      |                   |
| ?? よくある質問             | ▼ 詳しく検索する             | *                    | _                        | _                    |                   |
| ≥ 受診券                 |                       | 検索                   |                          |                      |                   |
| 受診券は<br>ありません         |                       | dhr)                 |                          |                      |                   |
|                       |                       |                      |                          | <u> ≂</u> <u>⊂</u> 0 | ベージのトップへ          |
|                       |                       |                      |                          |                      |                   |
|                       | 企業概要   個人情報のお取り扱いについて | Copyright (C) EWEL,I | Inc. All Rights Reserved | d.                   |                   |

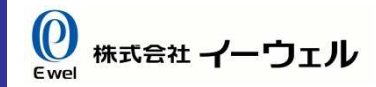

### STEP4 健診機関名・詳細を確認し、「この健診機関を選ぶ」をクリックする。

|                                             | ■ <u>お問い合わせ</u> ■ <u>登録内容の変更</u> ■ <u>ログアウト</u>                                                                                                 |
|---------------------------------------------|----------------------------------------------------------------------------------------------------|
| KENK                                        | BOX         OOOO         健康保険組合           OO OO         様                                                                                       |
| 🌈 トップページ                                    | 健診機関の検索 健診機関の選択 受診券の発行 完了                                                                                                    |
| <ul> <li>健診の申し込み</li> <li>受診券の発行</li> </ul> | 健診機関を選択し、詳細を確認してください。                                                                                                    |
| ♪ 家族の<br>● 健診申し込み                           | 検索条件 場所: 名前・コード:山王 違う条件で検索                                                                                                    |
| ● 申込内容の確認<br>変更・キャンセル                       | その他:                                                                                                    |
| ?? よくある質問                                   |                                                                                                    |
| ✓ 受診券 受診券は<br>ありません                         | ■ [0283] 医療広入射団順相会 田主メティカル センター<br>予約 月火水木金土<br>受付 09:00~17:00<br>住所 東京都港区赤<br>坂8-5-35<br>駅 地下鉄銀座線 陸車場有 子連れのK<br>「青山1 丁目<br>駅14番出口よ 土曜 OK 日曜 OK |
|                                             | ドック A     この健診機関を<br>選ぶ       問部内視鏡     窓口負担金額を                                                                                                 |
|                                             | ▲ 確認する<br>▲ 確認する                                                                                                    |
|                                             |                                                                                                    |

### 【窓口負担金を事前に確認したい場合】

「窓口負担を確認する」よりご確認いただけます。

|                       |                             |                 | <u>お問い合わせ</u> 図 登               | <u>録内容の変更</u> ■ <u>ログアウト</u> |                  |                                       |
|-----------------------|-----------------------------|-----------------|---------------------------------|------------------------------|------------------|---------------------------------------|
| <b>KENK</b>           | BOX                         |                 |                                 | 健康保険組合<br>〇 様                |                  |                                       |
| 🌈 トップページ              | 健診機関の検索                     | 健診機関の選択<br>申し込み | 受診券の発行                          | 完了                           |                  |                                       |
| 健診の申し込み<br>受診券の発行     | 健診機関を選択し、                   | 詳細を確認してください。    |                                 |                              |                  |                                       |
| 家族の<br>健診申し込み         | 検索条件 場所:                    | 名前・コード: 山王      |                                 | 造う冬供で協吏                      | //井=公一           | -                                     |
| ● 申込内容の確認<br>変更・キャンセル | その他:                        |                 |                                 | 2 J K IT C IX R              | (健診」)            | ー人、<br>自相・                            |
| ?? よくある質問             | 3件の健診機関が見つかりました             | <b>.</b>        |                                 | 前へ1 次へ                       |                  |                                       |
| ■ 受診券                 | ■ [6285] 医療法人則<br>予約 月火水木金土 | 村団順和会 山王メディー    | ィカルセンター<br>赤 最寄 地下鉄銀座総          | 駐車場石<br>子連れOK                | <b>ル</b> トップペ    | <ul><li>2 [02</li><li>受診を希望</li></ul> |
| 受診券は ありません            | 受付 (9:00~17:00              | W8-5-3          | 15 原 「育山」」日<br>駅14番出口。<br>り徒歩1分 | は<br>土曜OK<br>日曜OK<br>アイコンの見方 | ●● 健診の申<br>受診券の費 | 健診コー                                  |
|                       | Fud A                       |                 | 2                               | の健診機関を<br>選ぶ                 | 家族の健診申し辺         |                                       |
|                       | 問部内視鏡<br>に変更                |                 | SHE                             | 和目前<br>「日本語を<br>確認する         | ● 申込内容(<br>変更・キャ | (詳細                                   |
|                       | ■ [5563] 医療法人社              | 上団慶診会 ドクリニッ     | ク山王                             | dp)                          | ?? よくある          | <u>※健</u>                             |
|                       | -                           |                 |                                 |                              | □ 受診券            | 窓口負担                                  |
|                       |                             |                 |                                 |                              | 受診券は<br>ありません    | 健診疗                                   |
|                       |                             |                 |                                 |                              | ALL DESCRIPTIONS | 7111月7月2                              |

#### 健診コース、受診希望のオプション検査にチェックを入れて 「窓口負担金額を計算する↓」よりご確認ください

| Chuto                                    | ◙ [6285] 医療法人財団順和会 山王メディカルセンター                                                                                 |        |
|------------------------------------------|----------------------------------------------------------------------------------------------------|--------|
| le 1993                                  | 受診を希望する項目を選択して、「窓口負担金額を計算する」ボタンを押下すると窓口負担金額が表示されます。                                                            | 完了     |
| <ul> <li>健診の申し</li> <li>受診券の手</li> </ul> | 健診コース                                                                                                    |        |
| 家族の<br>健診申し込                             | オプション検査  ア 胃部内視鏡検査への変更                                                                                         | 医检索    |
| ● 申込内容0<br>変更・キャ                         | (詳細)                                                                                                    | て快楽    |
| ?? よくある:                                 | ※ 健診費の詳細はこちら<br>窓口負担金額を計算する↓                                                                                   | 前へ1 次へ |
| ■ 受診券                                    | 窓口負担                                                                                                    | F運れOK  |
| 受診業は                                     | 健診費合計 55,080円                                                                                                  | 田曜 OK) |
| ありません                                    | 補助額合計 - 46,680円                                                                                                | カ見方    |
|                                          | 窓口負担金額合計 8,400円                                                                                                | 関を     |
|                                          | 上記は健診機関部ロで支払う現時点での算出金額となります。<br>健診機関部合により、金額が変更となる場合がありますのでご了承ください。<br>また、ご自身で追加されたオプション検査等がある場合は上記金額に反映されません。 | 顧を     |
|                                          | 閉じる                                                                                                    |        |

「この内容で次へ進む」をクリックすると、STEP5の画面へ移動します

### STEP5 「電話で予約する」をクリックすると、連絡先が表示されます。 ご自身で直接健診機関に電話をし、ステップに従って健診の予約をしてください。

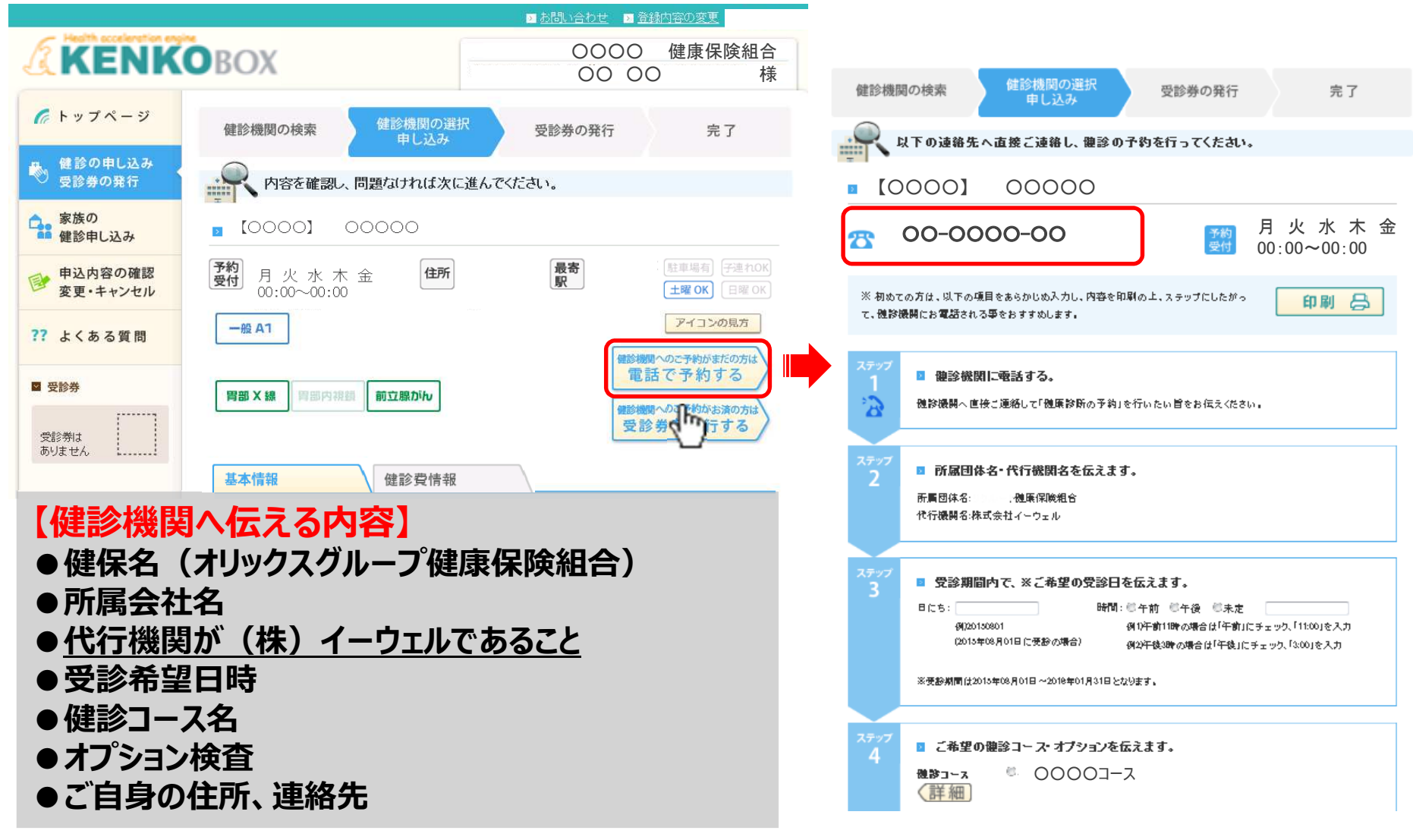

※健診実施の内容で不明点等がある場合は、ご予約の際健診機関に直接ご相談ください。

### STEP6 電話予約済みの場合、「健診を申し込み済みの方は受診券を発行する」をクリックする。

|                       |                                             | ■お問い合わせ ■登録内容の変更 ■ログアウト                                                                                                    |
|-----------------------|---------------------------------------------|----------------------------------------------------------------------------------------------------|
| KENK                  | BOX                                         | OOOO     健康保険組合       OO     OO                                                                                                    |
| 🌈 トップページ              | 健診機関の検索 健診機関の道択<br>申し込み                     | 受診券の発行 売了                                                                                                    |
| 戦後の申し込み<br>受診券の発行     | 内容を確認し、申し込むボタンをクリッ                          | クしてください。                                                                                                    |
| ◎ 申込内容の確認<br>変更・キャンセル |                                             |                                                                                                    |
| ?? よくある質問             | <b>予約</b> 月火水木金 <b>住所</b><br>受付 00:00∼00:00 | 最寄<br>新生活型 #154054<br>新生活型 #154054<br>新生活型 #154054<br>新生活型 #154054<br>新生活型 #154054<br>新生活型 #154054<br>新生活型 #154054<br>新生活型 #1540554<br>新生活型 #1540554<br>新生活型 #1540554<br>新生活型 #1540554<br>新生活型 #1540554<br>新生活型 #1540554<br>#1540554<br>#15405554<br>#154055555555555555555555555555555555555 |
| ■ 受診券                 | F72A                                        | 電話で予約する                                                                                                    |
| 受診券は<br>ありません         | 子宮頸部<br>編銘診 マンモグラフィ 乳房エコー 胃部内視<br>に変更       | <ul> <li>              新秋査</li></ul>                                                                                                    |
|                       |                                             | <u></u>                                                                                                    |
|                       | 基本情報                                        |                                                                                                    |
|                       |                                             |                                                                                                    |
|                       |                                             |                                                                                                    |
|                       |                                             |                                                                                                    |
|                       |                                             |                                                                                                    |
|                       |                                             |                                                                                                    |

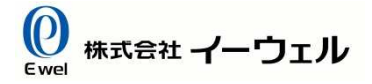

#### STEP7

画面の指示にしたがって 以下の内容を入力し、 「入力内容に同意して受診券を発行する」 を押す。

※連絡先欄に入力いただいた住所は健診機関に 通知いたします。 ※健診機関から検体容器等が届く場合がございます

ので、健診機関に申告した住所と同一の住所を入力 してください。

|                       | ▶ <u>お問い合わせ</u> → <u>登録内容の変更</u> → <u>ログアウト</u>                                                                                                    |
|-----------------------|----------------------------------------------------------------------------------------------------|
| KENK                  | OOOO         健康保険組合           OOOO         様                                                                                                    |
| <b>デ</b> トップページ       | 健診機関の検索 健診機関の選択 受診券の発行 完了 日 し込み                                                                                                    |
| 健診の申し込み<br>受診券の発行     | こ予約された内容およびご本人様の情報をご確認ください。                                                                                                    |
| 。<br>家族の<br>健診申し込み    | 2 健診機関                                                                                                    |
| ● 申込内容の確認<br>変更・キャンセル |                                                                                                    |
| ?よくある質問               | ☑ 受診予定日時                                                                                                    |
| 1 受診券                 |                                                                                                    |
| 受診券は<br>ありません         | ■ 鍵診コース・オブション検査<br>#シューマ                                                                                                    |
|                       |                                                                                                    |
|                       |                                                                                                    |
|                       |                                                                                                    |
|                       | 💵 < 個人情報の取り扱いについて>                                                                                                    |
|                       | 手続きに際しご入力いただきました個人情報は、所属団体からの委託に基づいた健康支援サービス提供の目的(健康の保持・増進活動、健診受診勧奨、保健指導等を含む)に利用致します。<br>ここで取得した個人情報は、株式会社イーウェルホームページの「個人情報保護に関する基本方針」、「個人情報のお取り扱いについて」(https://www.ewel.co.jp/privacy-policy/)のほか、下記のとおり取り扱いますので、ご同意のうえ、お申込ください。 |
|                       | 健康支援サービスご利用における個人情報の取り扱い                                                                                                    |
|                       | <ul> <li>① 株式会社イーウェルは、健診の予約内容確認のため、お申込者の氏名、住所、電話番号、生年月日、<br/>所属団体等を含む個人情報を健診機関に提供致します。</li> <li>✓</li> </ul>                                                                                                    |
|                       | 入力内容の修正 上記内容に同意して<br>受診券を発行する                                                                                                    |
|                       |                                                                                                    |
|                       |                                                                                                    |

#### (株)イーウェルより、初回登録で設定したメールアドレスに、『受診券』が発行された旨のメールが届きます。(受診券発行依頼から1週間前後) メールに記載のURLへアクセスし、左下の「受診券」をクリックし、表示された『受診券』を印刷し、内容を確認してください。

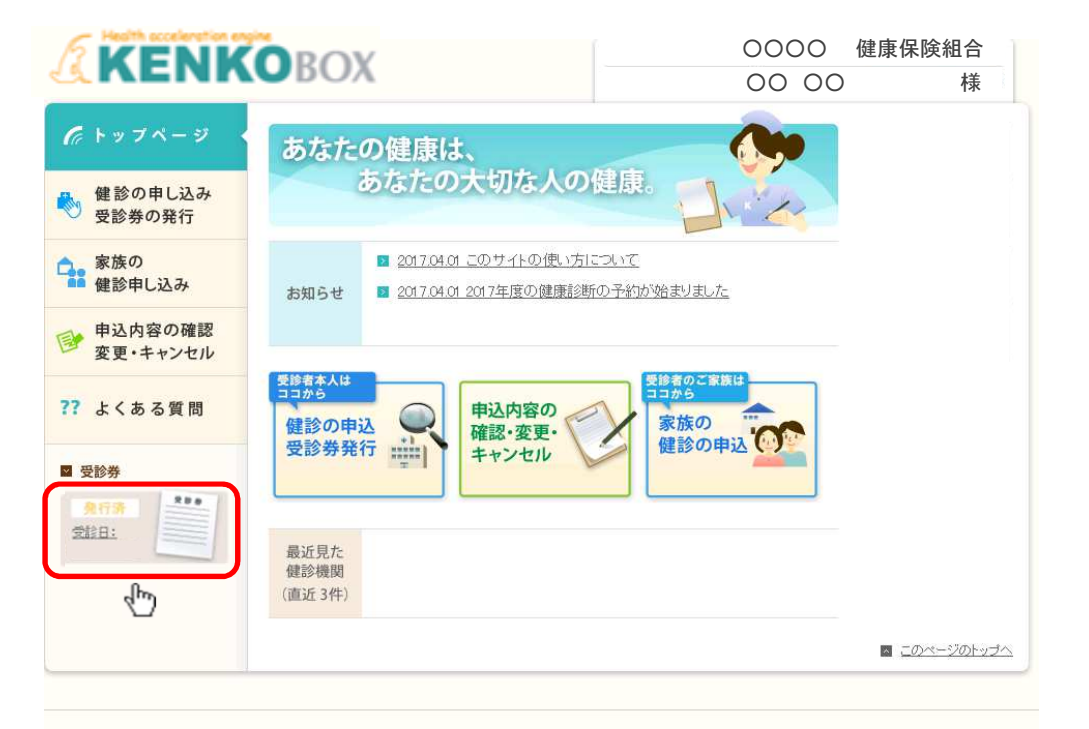

企業概要 | 個人情報のお取り扱いについて Copyright (C) EWEL, Inc. All Rights Reserved.

#### ※スマートフォンの場合『受診券』は発行されません。「受診券発行完了メール」は大切に保管してください。 ※万が一『受診券(スマートフォンの場合は「受診券発行完了メール」)』の記載内容に相違があった場合は、 速やかに㈱イーウェルへご連絡ください。

#### <受診券>(見本)

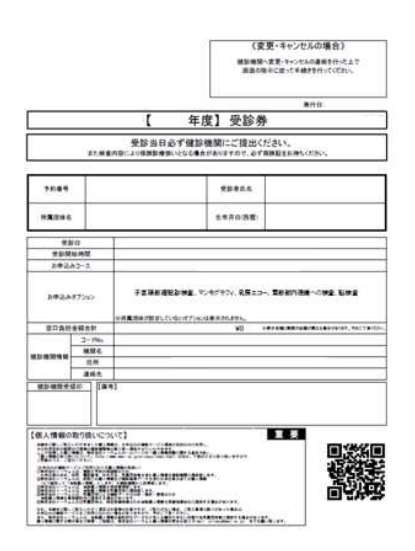

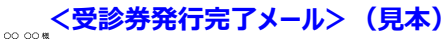

キメームは送信費用のバールプリレンから配合されています。 ご面部に応いて応用が、いたがまやの下やのご子体で注い、 なた、ホールに広びいい場合、お客ですがついて分かく構成が入っていたシーまでご面積で注い、 この目は、イークな機構実得サービンをごり用いたご言かがたことでいます。

先日ご依頼いただきました受診券発行の手続きが 第7いたしましたのでご連絡いたします。

○○○○○根
 ●予約番号
 ○○○○○○
 ●健診機関合
 ○○○○○
 ●健診機関の
 ○○○○○○○○○○○○○○○○○○○○○○○
 ●使所
 ○○○○○○○○○○○○○○○○○○○○○○○○○○○○○○○
 ●アクセス

受診日時
 ○○○日年○月○日
 ○○時○日○○時○○分~
 >>回自治金額
 ○円
 (長元金額上期面の窓口負担額が異なる場合が知ります。
 予めご了事(公主い)
 ・編考

受診日当日は、健診機関窓口で本メールに記載された予約番号を必ずお伝えください。

なお、ご都合により予約内容の変更もしくはキャンセルを行う場合、 健診繊維(大変)・キャンセルの連絡を行った上でKENKG601にロダインしていただき、 甲4込内容の増加さっ変・キャンセルル 画面で申請を行ってください。 ※メールでは変更・キャンセルは行えません

ご不明な点がございましたら下記までお問合せください。

株式会社イーウェル健康サポートセンター kenkobox8evel.co.jp URL:https://www.kenkobox.jp TEL:0570-057081

## 5.受診する

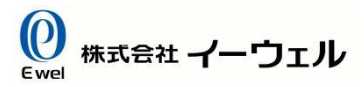

#### 受診日当日、以下のものを持参し、受診してください。

<受診券> (見本)

□ 受診券

□ 検体容器等(健診機関から届いた場合)

□ 健康保険証

※スマートフォンの場合、「受診券発行完了メール」に記載されている予約番号を健診機関窓口でお伝えください。

<注意> 受診券を忘れると受診出来ない場合がございますのでご注意ください。

|                                                                                                    |                                                        |                                                                                            | <b>発行</b> 目:                                     |
|----------------------------------------------------------------------------------------------------|--------------------------------------------------------|--------------------------------------------------------------------------------------------|--------------------------------------------------|
|                                                                                                    |                                                        | 【 年度】受診券                                                                                   |                                                  |
|                                                                                                    | <b>非た株妻</b> (                                          | 受診当日必ず健診機関にご提出ください。<br>内容により保険部権性いとなる場合がありますので、必ず保険証をお                                     | 持ちください。                                          |
| 7089                                                                                                    |                                                        | 受診者氏名                                                                                      |                                                  |
| 用氟团体名                                                                                                    |                                                        | 生年月日(西暦)                                                                                   |                                                  |
| 受赦                                                                                                    | 0                                                      |                                                                                            |                                                  |
| 受診院                                                                                                    | 始時間                                                    |                                                                                            |                                                  |
| 8章332                                                                                                    | or or                                                  |                                                                                            |                                                  |
| 5937<br>5938                                                                                                    | *7585                                                  | 子宮茵新福紀影検査、マンセンタフィ、乳房エコー、雪新都<br>※売雪時は1991-11-01-071/0-01巻きかりません                             | 内视镜~20 独立、私供室                                    |
| 5年67<br>5年63<br>8日発行                                                                                                    | * プション<br>会議会計                                         | 子書語新聞記記後載、マンモゲラフィ、発展エコー、雪新鮮<br>※※裏題体が営ましていないはブションは最多からおし、<br>20 *******                    |                                                  |
| 20年23<br>20年23<br>20月日<br>20月日                                                                                                    | <ul> <li>デジョン</li> <li>金属合計</li> <li>コードNo.</li> </ul> | 子宮道前欄転設修査、マンセジタフィ、発展エコー、雪前部<br>※常葉開始が留全していないほうかっと由手がれません。<br>¥0 =========                  | ウ液線へ○検査、転換査<br>■1488年8月14日10日1、1427年2日           |
| 20年32<br>20月2<br>20月2<br>20月2<br>20月2<br>20月2<br>20月2<br>20月2<br>20                                                                                                    | #ブジョン<br>会議合計<br>コードNo.<br>機関名                         | 子宮道新編紀設修査、マンセジラフィ、発展エコー、雪創鮮<br>※米夏清味が留ましていないでブションはあかれません。<br>¥0 =========                  | ウ液境への検査、転換査<br>#44年の第41年の1915、5427年12日           |
| 20年23<br>20月2日<br>20月2日<br>20月2日<br>20月2日<br>20月2日<br>20月2日<br>20月2日<br>20月2日<br>20月2日<br>20月21<br>20月21<br>20<br>20月21<br>20月21<br>2012<br>2012 | # 75/35/<br>金額合計<br>3-FNo.<br>機関名<br>住所<br>本語の         | 子言語新規能設特査、マンセジラブィ、発展エコー、電影的<br>※米電機体が設ましていないマブションは多かわらせん。<br>¥0 ******                     | 内液臓~5 検索、転検索<br>●●●●●●●●●●●●●●●●●●●●●●●●●●●●●●●● |
| 20年32<br>21年33<br>21月日<br>21月日<br>21月日<br>21月日<br>21月日<br>21月日<br>21月日<br>21月日                                                                                                    | *ブション<br>会議合計<br>コードNo.<br>機関名<br>住所<br>連続先<br>【編考     | 子宮頃前増配設修査、マルモゲラフィ、発売エコー、雪新鮮<br>※※集業地球が営ましていないオブルンは美参加させん。<br>¥0 ※#######<br><sup>1</sup> ] | 内改建への快速、転換金<br>Massimation ( 4427 p.00m          |

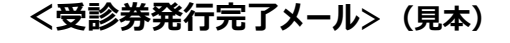

00 00 根

本メールは送信専用のメールアドレスから配信されています。 ご返信いた心でも回答いたしがねますので予めご了承ください。 なお、本メールに覚えがない場合、お手数ですがイーウェル健康サポートセンターまでご逮縮ください。

この度は、イーウェル健康支援サービスをご利用いただきありがとうございます。

先日ご依頼いただきました受診券発行の手続きが 完了いたしましたのでご連絡いたします。

○円 (表示金額と実際の窓口負担額が異なる場合があります。 予めご了承ください) ■ 備考

受診日当日は、健診機関窓口で本メールに記載された予約番号を必ずお伝えください。

なお、ご都合により予約内容の変更もしくはキャンセルを行う場合、 館参規関へ変更・キャンセルの連絡を行った上でKEMK08001 ニログインしていただき、 習申込内容の確認・変更・キャンセルは「重節で申請を行ってください。 ※メールでは変更・キャンセルは行えません

ご不明な点がございましたら下記までお問合せください。

株式会社イーウェル健康サポートセンター kenkobox000evel.co.jp URL:https://www.kenkobox.jp TEL:0570-057091

### ※健診結果は、受診後約1ヶ月程度で健診機関より送付されます。